## How to update firmware for TSP654II by USB Interface

 Go to Control Panel choose Devices and Printer then right click "Printer Properties" at your printer need to update and select "Port" then uncheck "Enable bidirectional Support" then click "OK" after that restart PC or Laptop.

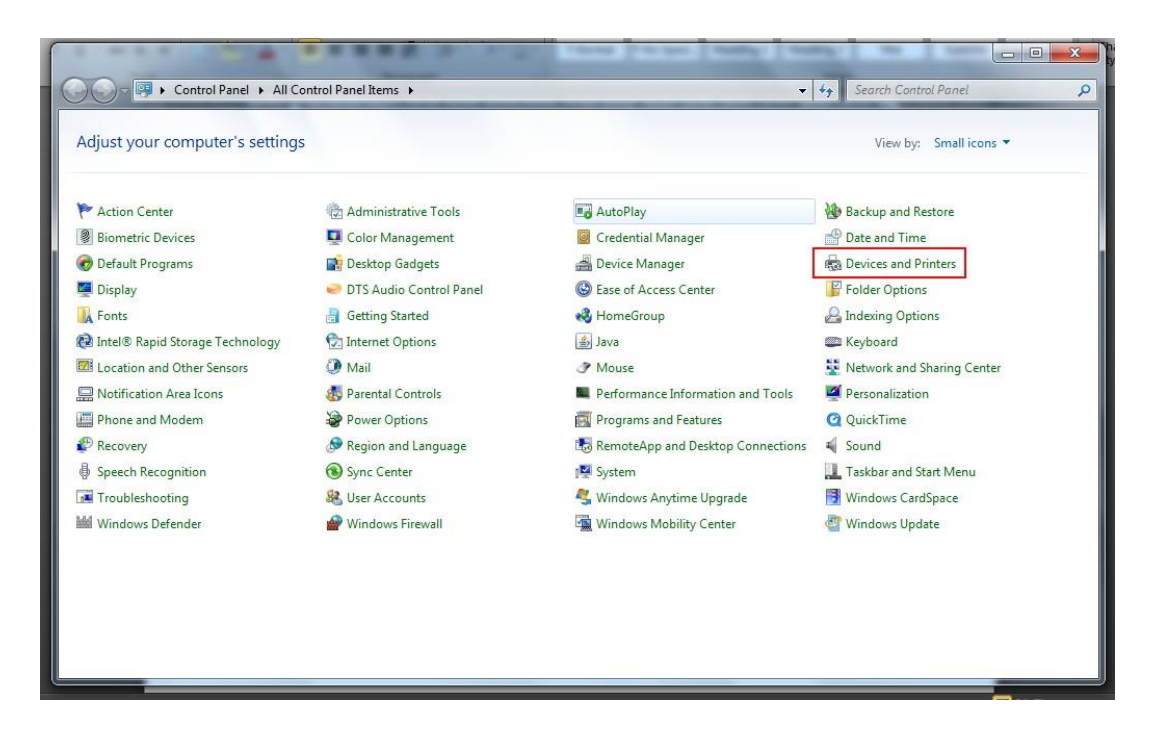

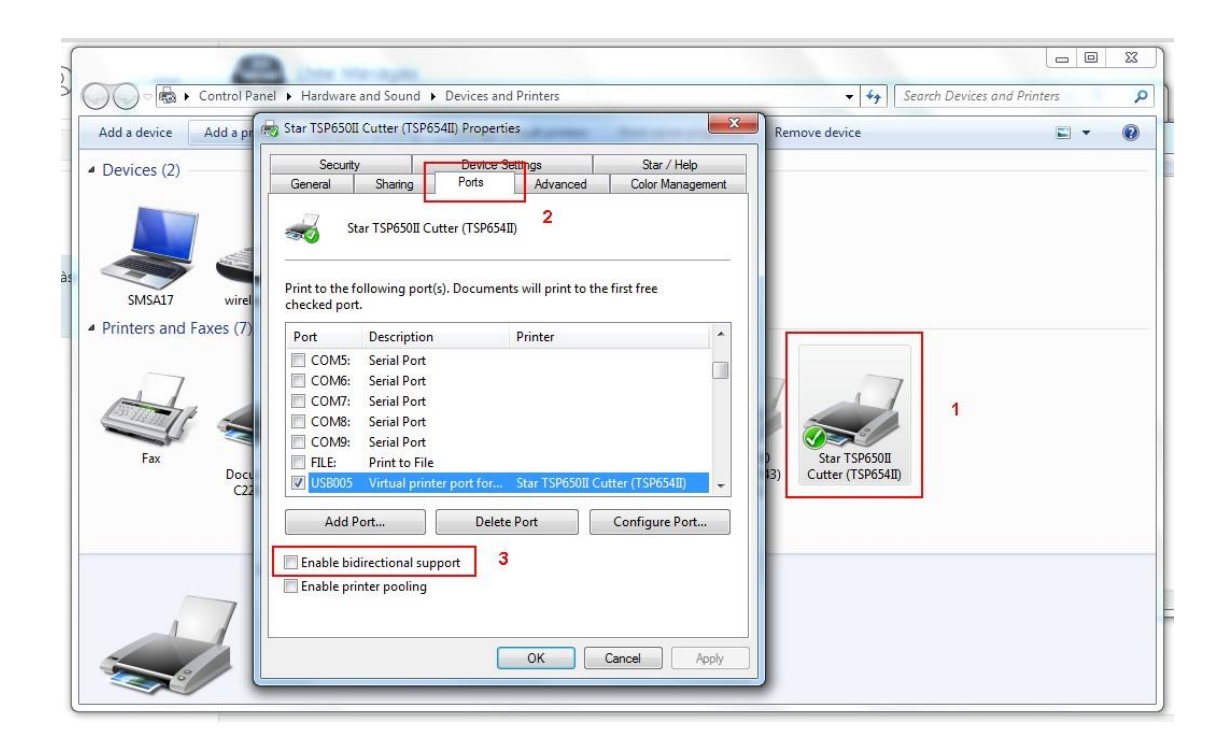

 Go to folder "TS65-231\_TSP650II\_V60-b20\_201802" for update firmware... doubles click "MOT2PRINTER.exe" >> "Printer" (on top of program) >> Selected printer you need to update and choose "Invalid"

| FSCapture Viber                                                                                                    | ji,                                                            |                                                                                                    | • TS65-231_TS            | P650II_V60-b20_201802 >                                                                                  |
|----------------------------------------------------------------------------------------------------|----------------------------------------------------------------|----------------------------------------------------------------------------------------------------|--------------------------|----------------------------------------------------------------------------------------------------|
| Communication<br>Printer P                                                                                                    | Port                                                           | Favorites     Desktop     Download                                                                     | ds                       | Name<br>mot<br>TS65-231_TSP650II_V60-b20_20180                                                           |
| Image: Star BSC10       U         Image: Star BSC10       U         Image: Star BSC10       U         Image: Star BSC10       U         Image: Star BSC10       U         Image: Star BSC10       U         Image: Star BSC10       U         Image: Star BSC10       U         Image: Star SP700 Cutter (SP742)       U         Image: Star TSP100 Cutter (TSP143) (Copy 2)       U         Image: Star TSP650II Cutter (TSP654II)       Image: Star TSP650II Cutter (TSP654II)         Image: Image: Star TSP650II Cutter (TSP654II)       Image: Star TSP650II Cutter (TSP654II)         Image: Image: Image: Image: Star TSP650II Cutter (TSP654II)       Image: Star TSP650II Cutter (TSP654II)         Image: Image: | 92.168.2.248<br>ISB003<br>ISB001<br>ISB002<br>ISB004<br>ISB005 | ■ manual I<br>■ Recent PI<br>■ Documer<br>■ Documer<br>■ Music<br>■ Pictures<br>■ Videos<br>■ Computer | FBD-HE 071<br>Jaces<br>E | MOT2FMEM.exe<br>MOT2FMEMNIC.exe<br>MOT2PRINTER.exe<br>readme_IP.bxt<br>ROM history for TSP650II(V6.0).do |
| 4 OK CAI                                                                                                    | NCEL                                                           |                                                                                                    | K (C:)                   | R.exe Date modified: 8/9/2554 17:45<br>Size: 96.0 KB                                                     |

3. Click "Write" >> choose file for update main only and click "Open"

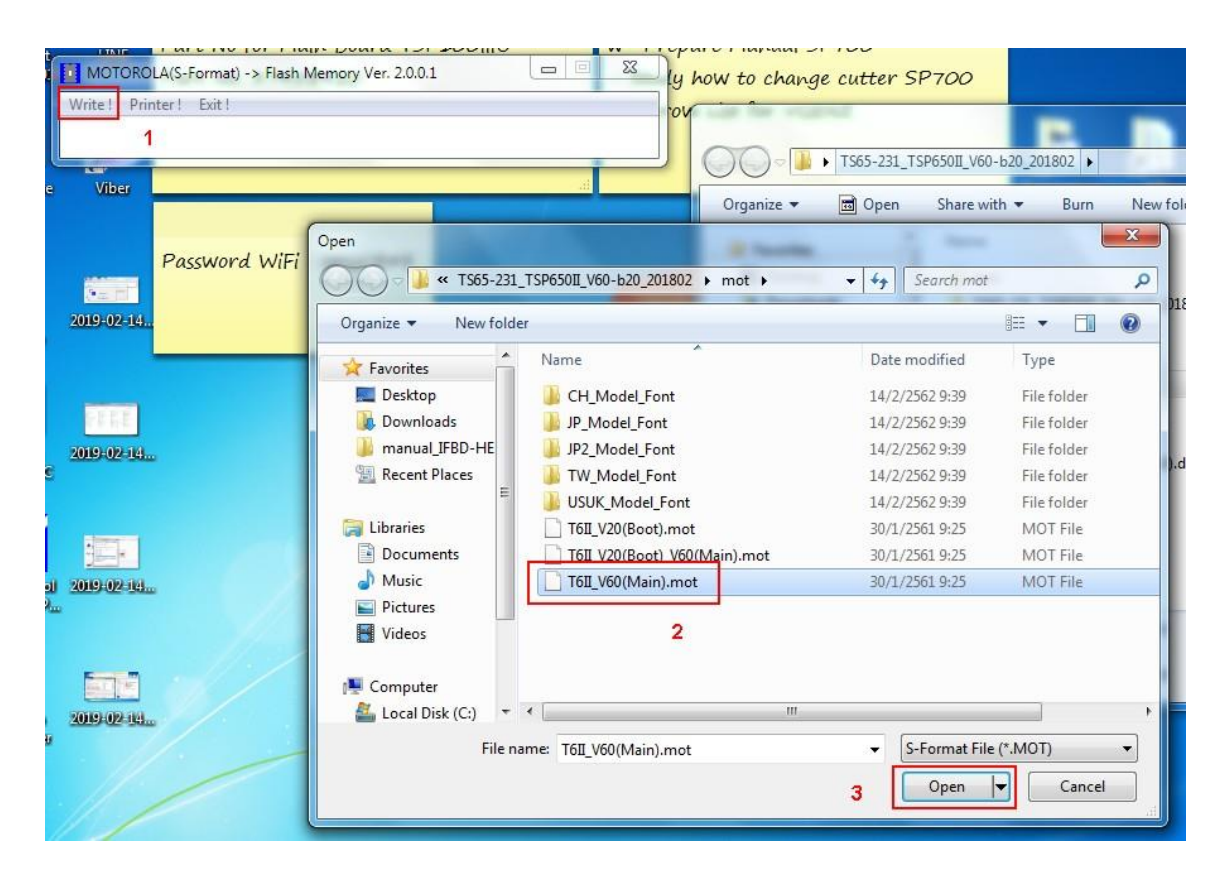

4. Click "OK" 2 times.

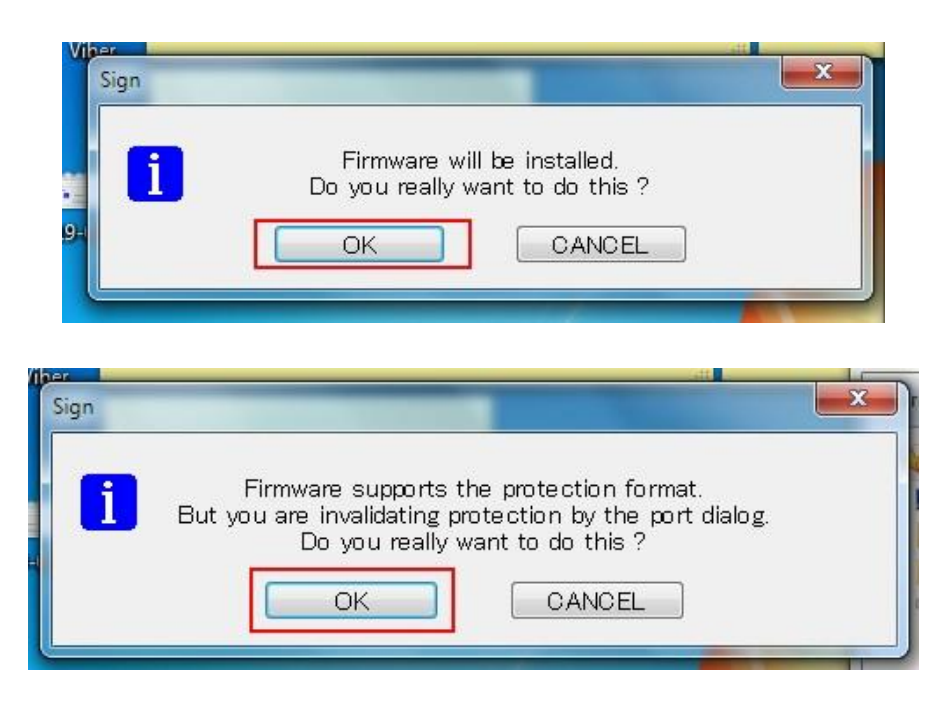

5. Waiting for updating until finished. (During updating look at the red-light Error on the printer will flashing) then program show Write End! (When finished printer have some sound you can print self-test page for check main version)

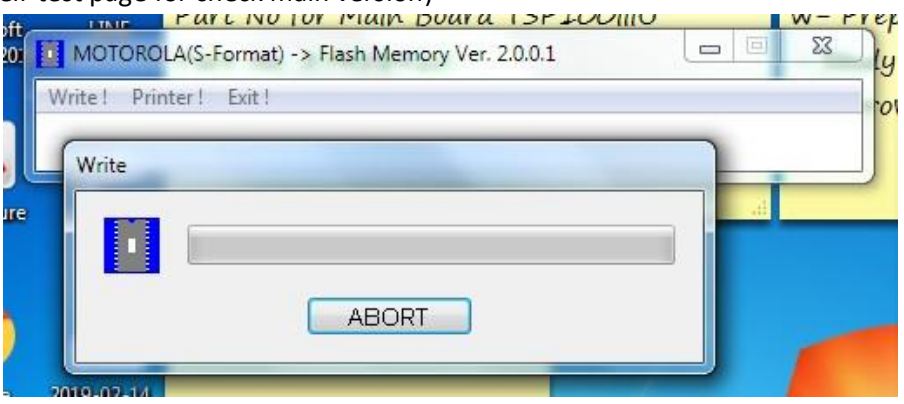

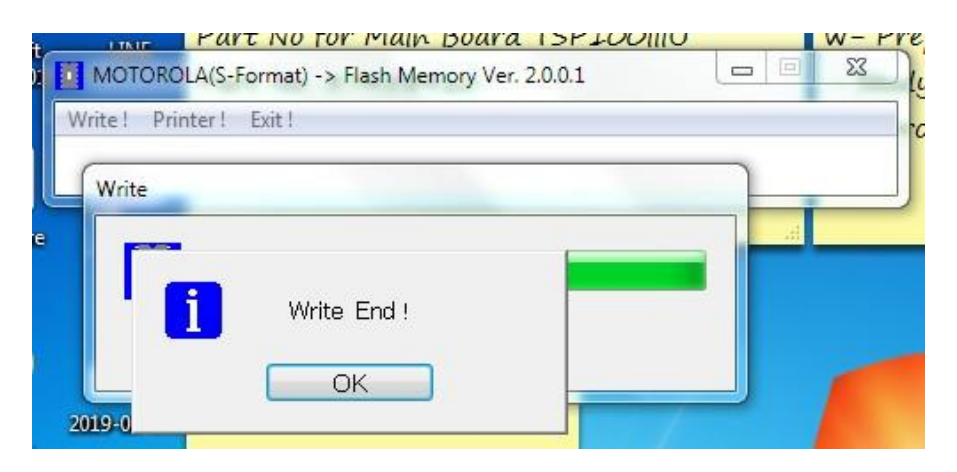

6. Before you update boot version you need to turn off printer for change dipswitch under the printer from default change at 1 and 3 (please see below picture)

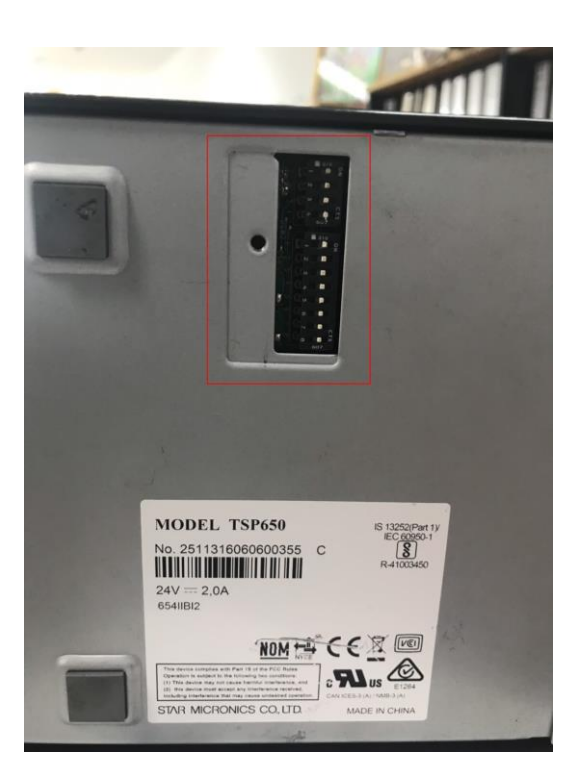

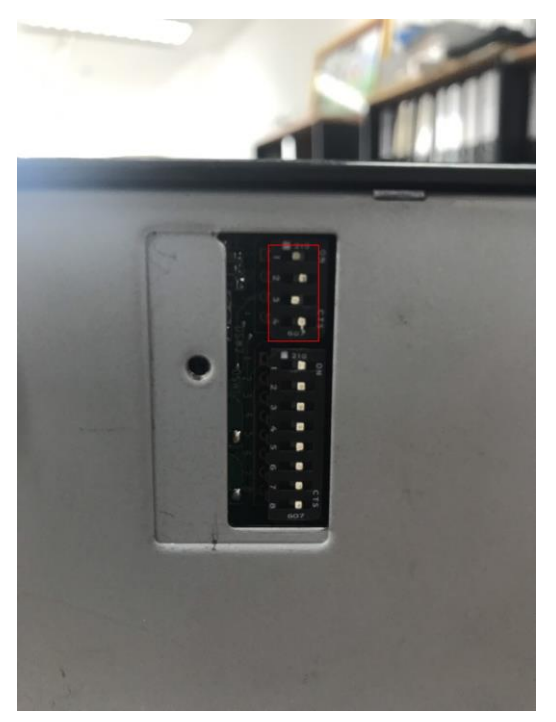

 Turn on printer again and follow number 2 (on top) again but number 3 please change file from Main to Boot and click "OK"

| Open                                                                 | - B basis                      | · · · · · ·     | x           |
|----------------------------------------------------------------------|--------------------------------|-----------------|-------------|
| ○ ○ ○ ○ ○ ○ ○ ○ ○ ○ ○ ○ ○ ○ ○ ○ ○ ○ ○                                | SP650II_V60-b20_201802 + mot + | ← ← Search mot  | ٩           |
| Organize 💌 New folder                                                |                                |                 | •           |
| 🔆 Favorites                                                          | Name                           | ▼ Date modified | Туре        |
| 📃 Desktop                                                            | CH_Model_Font                  | 14/2/2562 9:39  | File folder |
| 🚺 Downloads                                                          | JP_Model_Font                  | 14/2/2562 9:39  | File folder |
| 📕 manual_IFBD-HE                                                     | JP2_Model_Font                 | 14/2/2562 9:39  | File folder |
| 📃 Recent Places                                                      | \mu TW_Model_Font              | 14/2/2562 9:39  | File folder |
| E                                                                    | USUK_Model_Font                | 14/2/2562 9:39  | File folder |
| 🥽 Libraries                                                          | T6II_V20(Boot).mot             | 30/1/2561 9:25  | MOT File    |
| Documents                                                            | T6IL_V20(Boot)_V60(Main).mot   | 30/1/2561 9:25  | MOT File    |
| <ul> <li>J) Music</li> <li>E) Pictures</li> <li>E] Videos</li> </ul> | T6II_V60(Main).mot             | 30/1/2561 9:25  | MOT File    |
| 👰 Computer                                                           |                                |                 |             |
| 🚢 Local Disk (C:) 🔻 ∢                                                |                                |                 | •           |
| File nam                                                             | e: T6II_V20(Boot).mot          | S-Format File   | e (*.MOT)   |

8. After that follow number 3, 4 and 5 again when update finished you can print self-test page for checking version firmware mina and boot.